## **Opiskelutaidot-MOOC**

Uusi opiskelija, toimi näin:

- 1. Mene osoitteeseen https://mooc.lamk.fi/
- 2. Jos sivun valikot näkyvät sinulla englanninkielisinä, voit vaihtaa kielen suomeksi sivun ylälaidasta.

| $\leftrightarrow \Rightarrow  {\tt G}$ | Secure | https://mooc.lamk.fi/?lang | =en                       |
|----------------------------------------|--------|----------------------------|---------------------------|
|                                        | Mooc   | ENGLISH (EN) 🔻             |                           |
|                                        | A      | English (en)<br>Suomi (fi) | <b>Lahden</b><br>Lahti Un |

3. Luo omat tunnuksesi sivun oikeassa laidassa klikkaamalla Aloita nyt luomalla uusi käyttäjätunnus (Create new account).

Jos sinulla on LAMKin ad-tunnus, käytä sitä - sinun ei tarvitse tehdä erillistä käyttäjätunnusta MOOCiin.

| KIRJAUDU                 |  |
|--------------------------|--|
| Käyttäjätunnus           |  |
| Salasana                 |  |
| Muista käyttäjänimi      |  |
| Kirjaudu                 |  |
| Aloita nyt luomalla uusi |  |
| käyttäjätunnus!          |  |
| Unohditko salasanasi?    |  |

4. Määrittele avautuvaan ikkunaan oma tunnuksesi ja salasanasi, joita jatkossa käytät kurssisivuille päästäksesi. Täytä myös muut vaaditut tiedot. Paina lopuksi Luo uusi käyttäjätunnus (Create my new account).

| Uusi tunnus                            |        |                                                                                                 |
|----------------------------------------|--------|-------------------------------------------------------------------------------------------------|
| <ul> <li>Valitse käyttäjätu</li> </ul> | nnus   | ▼ Sulje kaikk                                                                                   |
| Käyttäjätunnus                         | *      | testitunnus                                                                                     |
|                                        |        | Salasanassa tulee olla ainakin 7 merkkiä, ainakin 1 pientä kirjainta, ainakin 1 ISO kirjain(ta) |
| Salasana                               | *      |                                                                                                 |
| <ul> <li>Lisätietoja</li> </ul>        |        |                                                                                                 |
| Sähköpostiosoite                       | *      |                                                                                                 |
| Sähköposti (varmistus)                 | *      |                                                                                                 |
| Etunimi                                | *      |                                                                                                 |
| Sukunimi                               | *      |                                                                                                 |
| Paikkakunta                            |        |                                                                                                 |
| Maa                                    |        | Valitse maa 🗢                                                                                   |
|                                        |        | Luo uusi käyttäjätunnus. Peruuta                                                                |
| Pakolliset kentät on merkitty          | symbol | illa *.                                                                                         |

5. Järjestelmä lähettää automaattisen vahvistusviestin antamaasi sähköpostiosoitteeseen.

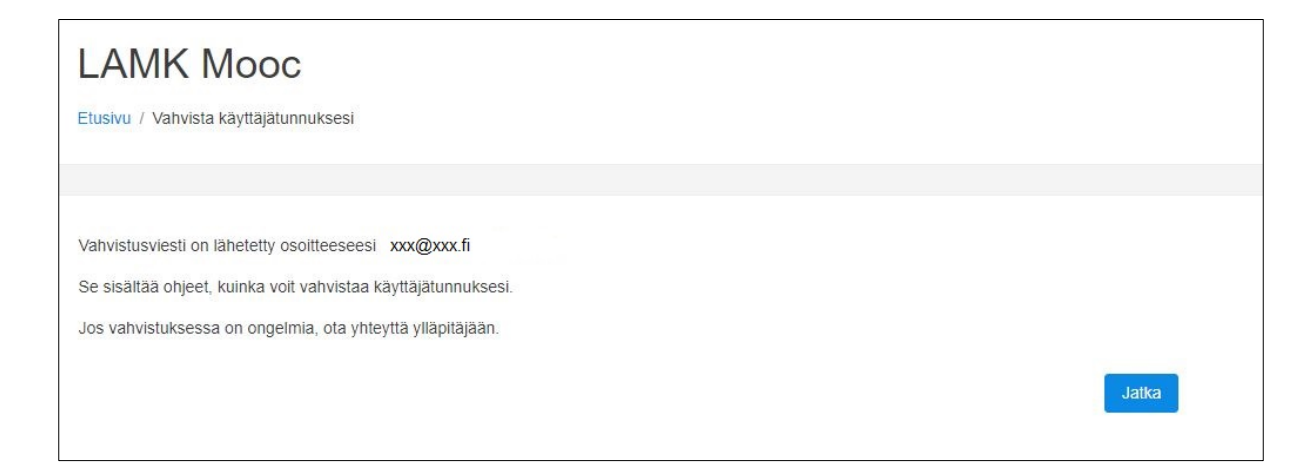

6. Mene omaan sähköpostiisi ja avaa vahvistusviesti. Vahvistusviesti saattaa mennä roskapostiin, joten jos viesti ei tule postilaatikkoosi, tarkista myös roskapostikansio. Klikkaa viestin linkkiä ja teet näin rekisteröinnin loppuun.

| LAM | (Mooc: tunnuksen vahvistaminen                                                                                                    |  |  |  |
|-----|----------------------------------------------------------------------------------------------------|--|--|--|
| AU  | Admin User (via Mooc) <noreply@mooc.lamk.fi><br/><sup>Tanään, 10:58</sup><br/>Sinä ×</noreply@mooc.lamk.fi>                                          |  |  |  |
|     | Hei Etunimi Sukunimi,                                                                                                    |  |  |  |
|     | Uusi käyttäjätunnus on rekisteröity 'LAMK Mooc'<br>käyttäen sinun osoitettasi.                                                                       |  |  |  |
|     | Vahvistaaksesi käyttäjätunnuksen itsellesi mene selaimellasi osoitteeseen                                                                            |  |  |  |
|     | https://mooc.lamk.fi/login/confirm.php?data=xxxxx/xxx                                                                                                |  |  |  |
|     | Useimmissa postiohjelmissa sinun tarvitsee vain napsauttaa ylläolevaa linkkiä.<br>Jos tämä ei toimi, kopioi ja liitä osoite selaimen osoitekenttään. |  |  |  |
|     | Terveisin 'LAMK Mooc' pääkäyttäjä,                                                                                                    |  |  |  |
|     | Admin User                                                                                                    |  |  |  |
|     |                                                                                                    |  |  |  |

7. Vahvistuslinkki vie sinut takaisin MOOC-sivustolle. Rekisteröitymisesi on nyt vahvistettu. Paina keskellä sivua olevaa **Jatka (Continue)** -painiketta.

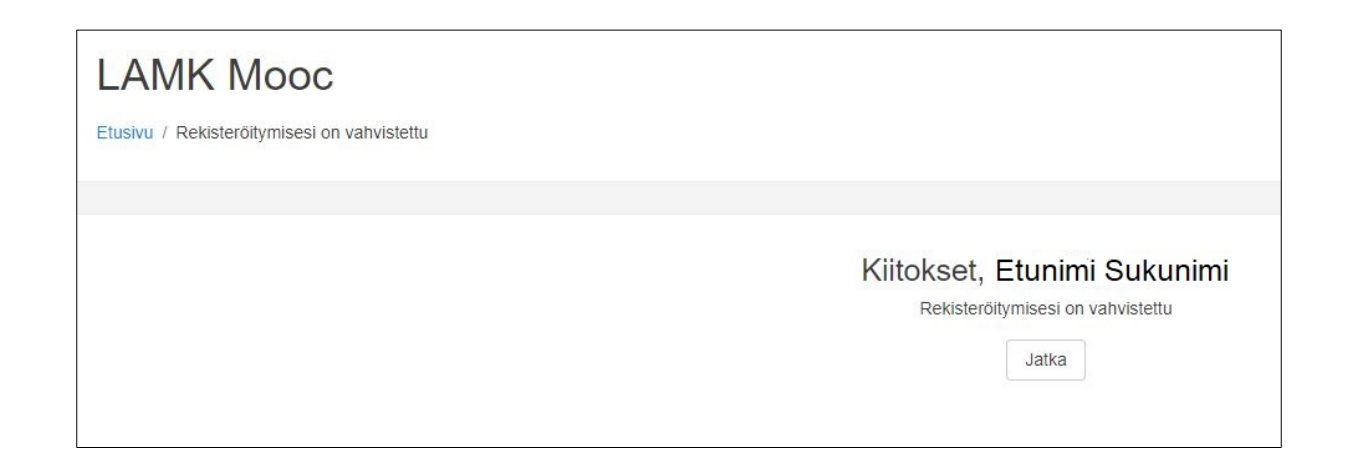

8. Saat näkyviin kurssisivun aloitussivun. Mene ihan sivun alareunaan ja klikkaa sivun alaosassa olevaa Lisää minut kurssialueelle (Enrol me) -painiketta. Tämän jälkeen pääset kurssin sivuille ja voit aloittaa opiskelun!

| <ul> <li>Itserekisteröityminen (Opiskelija)</li> </ul> |                            |
|--------------------------------------------------------|----------------------------|
|                                                        | Kurssiavainta ei vaadita.  |
|                                                        | Lisää minut kurssialueelle |
|                                                        |                            |

Onko sinulla ongelmia rekisteröitymisessä? Ota yhteyttä: avoinamk@lamk.fi.